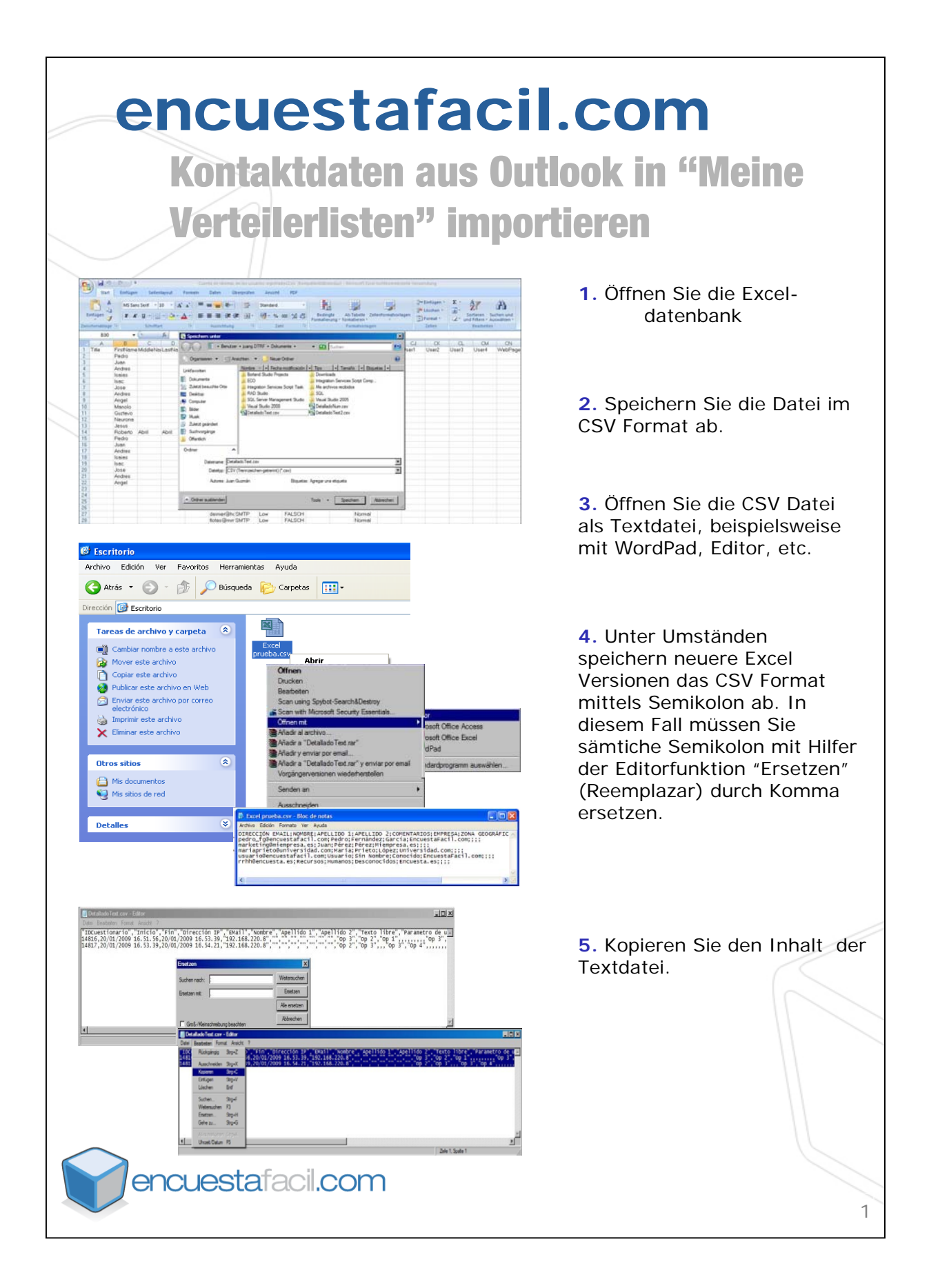

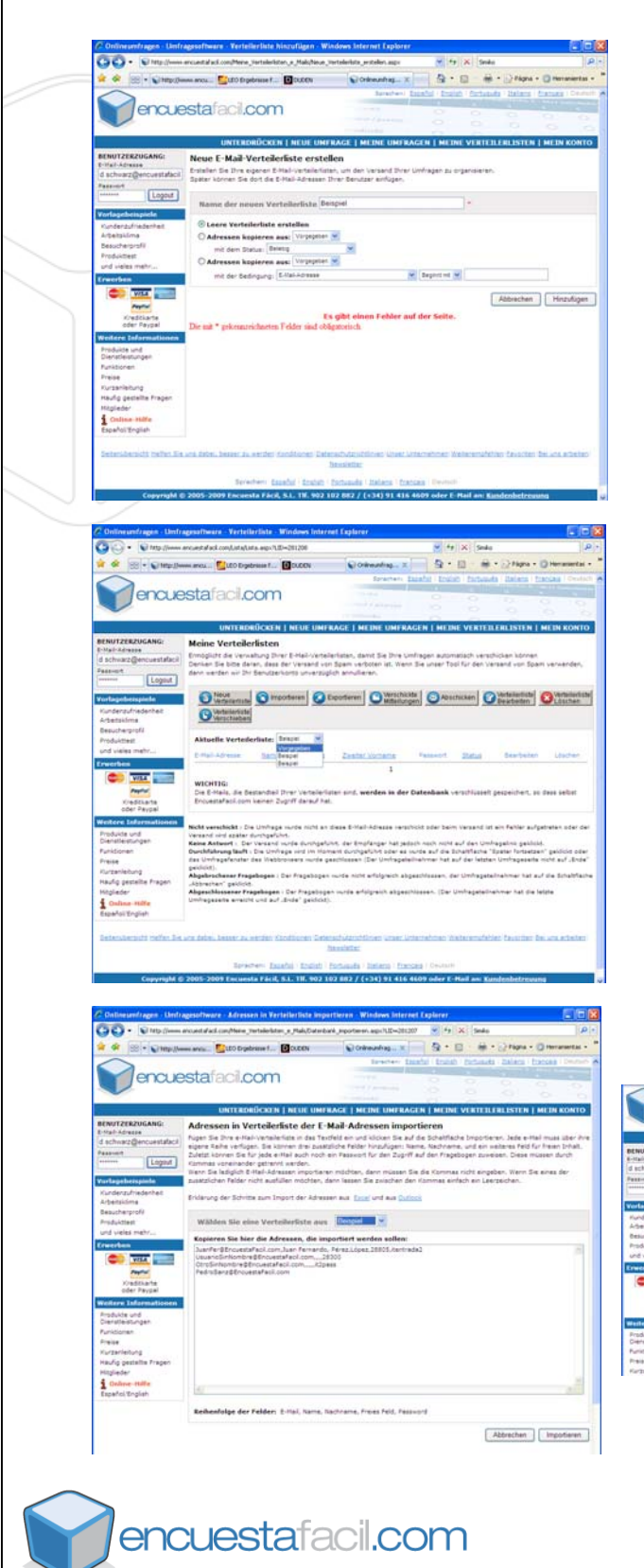

6. Erstellen Sie unter www.encuestafacil.com, unter meine Verteilerlisten, eine neue Verteilerliste oder wählen Sie eine bereits bestehende Verteilerliste.
7. Importieren:

- Einsetzen der Daten aus der
- Importieren

Textdatei

8. Weiterführend besteht die Möglichkeit, den Status Ihrer Kontaktliste zu visualisieren.

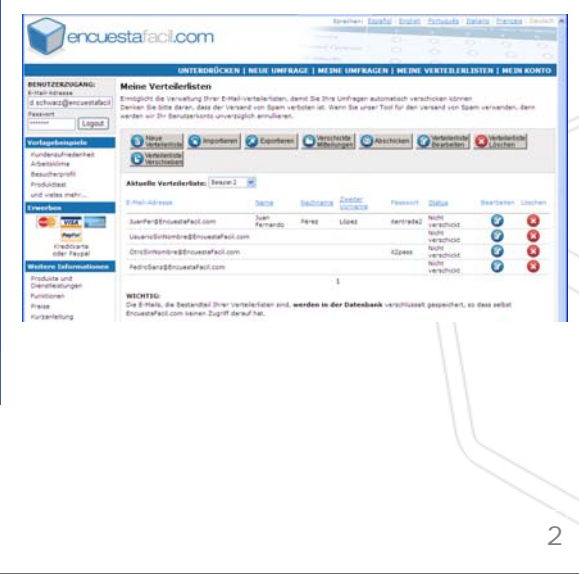